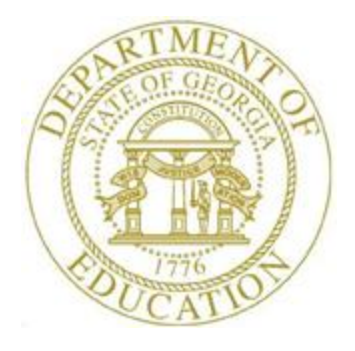

## PCGENESIS FINANCIAL ACCOUNTING AND REPORTING (FAR) SYSTEM OPERATIONS GUIDE

| 6/14/2021 | Section N: Special Functions |
|-----------|------------------------------|
|-----------|------------------------------|

[Topic 2: Deleting Financial Records by Year and Date Range, Version 2.4]

## **Revision History**

| Date       | Version | Description                                                | Author      |
|------------|---------|------------------------------------------------------------|-------------|
| 6/14/2021  | 2.4     | 21.02.00 – Update documentation for AP Archive.            | D. Ochala   |
| 04/04/2017 | 2.3     | 17.01.00 – Update screenshots.                             | D. Ochala   |
| 03/04/2016 | 2.2     | 16.01.00 – Update logo and Footers.                        | S. Scrivens |
| 05/25/2011 | 2.1     | 11.02.00 – Update documentation to current standards.      | D. Ochala   |
| 09/27/2007 | 2.0     | 07.03.00Added information and instructions, new procedure. | C. W. Jones |

## Table of Contents

| OVERVIEW                                                       | 1  |
|----------------------------------------------------------------|----|
|                                                                |    |
| PROCEDURE A: DELETING FINANCIAL RECORDS BY YEAR AND DATE RANGE | 4  |
|                                                                |    |
| A1. Deleted Vendor Listing - Example                           | 17 |

## **Overview**

PCGenesis allows for the deletion of vendor, investment, journal entry, receivable, general ledger, budget and revenue account, audit, expense, purchase order, and receipt file records by year and date range. As users delete records, PCGenesis generates an archive of the deleted records and places these records in *K:\Second\FARyy/FILENAME*, where "*yy*" is the fiscal year and "*FILENAME*" is the name of the file affected. After performing a backup of *K:\Second\FARyy*, delete these files from PCGenesis.

The *Delete Records from Files by Year/Date Range* F-Key options have been arranged so that database tables are archived in the correct order on the *Financial Accounts & Reporting Special Functions Menu*. Because the PCGenesis database enforces "foreign key reference constraints", data must be archived from the system so that "child" data is deleted before "parent" data can be deleted. For example, before a bank code can be deleted from the system, all journals, receipts, receivables, claims, purchase orders, etc. which utilize the bank code must be deleted first, before the bank code itself can be deleted.

In order to facilitate the archive process, an *Accounts Payable Archive* function is available on the *Special Functions Menu*. The *Accounts Payable Archive* consolidates the archive process for the accounts payable database tables listed in the table below.

| Summar                              | Accounts Payable Archive<br>Summary of PCGenesisDB Tables Archived                                                                                                    |  |  |  |  |
|-------------------------------------|----------------------------------------------------------------------------------------------------|--|--|--|--|
| Table Name                          | Purpose                                                                                                    |  |  |  |  |
| FAR.Expense                         | Stores the claim/invoice master records.                                                                                                    |  |  |  |  |
| FAR.Expense_Distribution            | Stores the claim GL account detail records associated with the claim/invoice master record. A maximum of 20 GL account records are allowed per claim.                          |  |  |  |  |
| Journal_Entry                       | Stores the general ledger journal master records.                                                                                                    |  |  |  |  |
| Journal_Entry_Detail                | Stores the general ledger journal detail records associated with<br>the journal master record. A maximum of 999 account detail<br>lines are allowed per journal.               |  |  |  |  |
| FAR.Purchase_Order                  | Stores the purchase order master records.                                                                                                    |  |  |  |  |
| FAR.Purchase_Order_<br>Distribution | Stores the purchase order GL account detail records associated<br>with the purchase order master record. A maximum of 20 GL<br>account records are allowed per purchase order. |  |  |  |  |
| FAR.Purchase_Order_<br>Expense      | Stores the purchase order claim detail records associated with<br>the purchase order master record. A maximum of 24<br>claim/invoice records are allowed per purchase order.   |  |  |  |  |
| FAR.Purchase_Order_Print            | Stores the purchase order inventory detail records associated with the purchase order master record.                                                                           |  |  |  |  |
| Vendor_Check_Control                | Stores the vendor check master records associated with the accounts payable subsystem.                                                                                         |  |  |  |  |

| Accou                        | nts Payable Archive - Continued                                                                                                    |
|------------------------------|----------------------------------------------------------------------------------------------------|
| Summar                       | y of PCGenesisDB Tables Archived                                                                                                    |
| Table Name                   | Purpose                                                                                                    |
| Vendor_Check_Control_Payable | Stores the claim/invoice records associated with the vendor<br>check master record. A maximum of 13 claim records are<br>allowed per vendor check.                 |
| Wire_Transfer                | Stores the vendor wire transfer master records associated with the accounts payable subsystem.                                                                     |
| Wire_Transfer_Payable        | Stores the claim/invoice records associated with the vendor<br>wire transfer master record. A maximum of 40 claim records<br>are allowed per vendor wire transfer. |

The *Receipt and Receivable* or the *AP Archive* function will remove records from the tables listed if the date of the record is less than or equal to June 30 of the fiscal year entered by the user. The *Receipt and Receivable* or the *AP Archive* function will create spreadsheet files of the archived records in the *K:\SECOND\FARyy* directory where *yy* is the archive fiscal year entered on the archive screen. The naming convention of the output spreadsheet files is shown below where *ccyy* is the fiscal year selected for the archive function and *ccyy-mm-dd hhmmss* is the date/time the archive was created.

- Arccyy-mm-dd hhmmss CHKMSTR to ccyy-06-30
- Arcccyy-mm-dd hhmmss Expense to ccyy-06-30
- Arcccyy-mm-dd hhmmss JE to ccyy-06-30
- Arcccyy-mm-dd hhmmss POP to ccyy-06-30
- Arcccyy-mm-dd hhmmss Purchase\_Order to ccyy-06-30
- Arcccyy-mm-dd hhmmss WXFER to ccyy-06-30
- Arccyy-mm-dd hhmmss **RECEIPT** to ccyy-06-30
- Arccyy-mm-dd hhmmss RECEIVE to ccyy-06-30

The *Receipt and Receivable* or the *AP Archive* function will also add entries to the *Conversion\_LOG\_Detail* table in the PCGenesis database, itemizing the number of rows that were deleted from each table during the archive process, as shown below.

| Output Files Containing Archived DataAccounts Payable Archiveconv_Log_detail_Commentconv_Log_detail_DateTimeC:\SECOND\FAR09\Arc2021-06-10 125020 Purchase_Order to<br>2009-06-30.xls 971 rows copied. "C:\SECOND\FAR09\Arc2021-<br>06-10 125020 Expense to 2009-06-30.xls" 7985 rows copied.2021-06-10 12:50:23.860- FAR.Expense_Distribution 20770 rows deleted.2021-06-10 12:50:24.303- FAR.Wire_Transfer_Payable 961 rows deleted.2021-06-10 12:50:24.320 | Conversion_LOG_Detail Table Entries                       |                         |  |  |  |  |
|----------------------------------------------------------------------------------------------------|-----------------------------------------------------------|-------------------------|--|--|--|--|
| conv_Log_detail_Commentconv_Log_detail_DateTimeC:\SECOND\FAR09\Arc2021-06-10 125020 Purchase_Order to<br>2009-06-30.xls 971 rows copied. "C:\SECOND\FAR09\Arc2021-<br>06-10 125020 Expense to 2009-06-30.xls" 7985 rows copied.2021-06-10 12:50:23.860- FAR.Expense_Distribution 20770 rows deleted.2021-06-10 12:50:24.303- FAR.Wire_Transfer_Payable 961 rows deleted.2021-06-10 12:50:24.320                                                              | Accounts Povoble Archive                                  |                         |  |  |  |  |
| C:\SECOND\FAR09\Arc2021-06-10 125020 Purchase_Order to         2009-06-30.xls 971 rows copied. "C:\SECOND\FAR09\Arc2021-         06-10 125020 Expense to 2009-06-30.xls" 7985 rows copied.         2021-06-10 12:50:23.860         - FAR.Expense_Distribution 20770 rows deleted.         2021-06-10 12:50:24.303         - FAR.Wire_Transfer_Payable 961 rows deleted.                                                                                      | conv. Log. detail. Comment                                |                         |  |  |  |  |
| 2009-06-30.xls 971 rows copied. "C:\SECOND\FAR09\Arc2021-<br>06-10 125020 Expense to 2009-06-30.xls" 7985 rows copied.       2021-06-10 12:50:23.860         - FAR.Expense_Distribution 20770 rows deleted.       2021-06-10 12:50:24.303         - FAR.Wire_Transfer_Payable 961 rows deleted.       2021-06-10 12:50:24.320                                                                                                    | C:\SECOND\EAR09\Arc2021-06-10 125020 Purchase Order to    | conv_log_ucun_buternite |  |  |  |  |
| 06-10 125020 Expense to 2009-06-30.xls" 7985 rows copied.       2021-06-10 12:50:23.860         - FAR.Expense_Distribution 20770 rows deleted.       2021-06-10 12:50:24.303         - FAR.Wire_Transfer_Payable 961 rows deleted.       2021-06-10 12:50:24.320                                                                                                    | 2009-06-30.xls 971 rows copied. "C:\SECOND\FAR09\Arc2021- |                         |  |  |  |  |
| - FAR.Expense_Distribution 20770 rows deleted.       2021-06-10 12:50:24.303         - FAR.Wire_Transfer_Payable 961 rows deleted.       2021-06-10 12:50:24.320                                                                                                    | 06-10 125020 Expense to 2009-06-30.xls" 7985 rows copied. | 2021-06-10 12:50:23.860 |  |  |  |  |
| - FAR.Wire_Transfer_Payable 961 rows deleted. 2021-06-10 12:50:24.320                                                                                                    | - FAR.Expense_Distribution 20770 rows deleted.            | 2021-06-10 12:50:24.303 |  |  |  |  |
|                                                                                                    | - FAR.Wire_Transfer_Payable 961 rows deleted.             | 2021-06-10 12:50:24.320 |  |  |  |  |
| - FAR.Purchase_Order_Expense 1047 rows deleted. 2021-06-10 12:50:24.323                                                                                                    | - FAR.Purchase_Order_Expense 1047 rows deleted.           | 2021-06-10 12:50:24.323 |  |  |  |  |
| - FAR.Vendor_Check_Control_Payable 5829 rows deleted. 2021-06-10 12:50:24.360                                                                                                    | - FAR.Vendor_Check_Control_Payable 5829 rows deleted.     | 2021-06-10 12:50:24.360 |  |  |  |  |
| - FAR.Expense 7984 rows deleted. 2021-06-10 12:50:24.597                                                                                                    | - FAR.Expense 7984 rows deleted.                          | 2021-06-10 12:50:24.597 |  |  |  |  |
| - FAR.Purchase_Order_Distribution 1033 rows deleted. 2021-06-10 12:50:24.607                                                                                                    | - FAR.Purchase_Order_Distribution 1033 rows deleted.      | 2021-06-10 12:50:24.607 |  |  |  |  |
| - FAR.Purchase_Order_Print 1950 rows deleted. 2021-06-10 12:50:24.613                                                                                                    | - FAR.Purchase_Order_Print 1950 rows deleted.             | 2021-06-10 12:50:24.613 |  |  |  |  |
| - FAR.Purchase_Order_Expense 0 rows deleted. 2021-06-10 12:50:24.623                                                                                                    | - FAR.Purchase_Order_Expense 0 rows deleted.              | 2021-06-10 12:50:24.623 |  |  |  |  |
| - FAR.Purchase_Order 970 rows deleted. 2021-06-10 12:50:24.780                                                                                                    | - FAR.Purchase_Order 970 rows deleted.                    | 2021-06-10 12:50:24.780 |  |  |  |  |
| - FAR.Vendor_Check_Control_Payable 0 rows deleted. 2021-06-10 12:50:24.837                                                                                                    | - FAR.Vendor_Check_Control_Payable 0 rows deleted.        | 2021-06-10 12:50:24.837 |  |  |  |  |
| - FAR.Vendor_Check_Control 3033 rows deleted. 2021-06-10 12:50:25.013                                                                                                    | - FAR.Vendor_Check_Control 3033 rows deleted.             | 2021-06-10 12:50:25.013 |  |  |  |  |
| - FAR.Wire_Transfer_Payable 0 rows deleted. 2021-06-10 12:50:25.043                                                                                                    | - FAR.Wire_Transfer_Payable 0 rows deleted.               | 2021-06-10 12:50:25.043 |  |  |  |  |
| - FAR.Wire_Transfer 149 rows deleted. 2021-06-10 12:50:26.330                                                                                                    | - FAR.Wire_Transfer 149 rows deleted.                     | 2021-06-10 12:50:26.330 |  |  |  |  |
| - FAR.Wire_Transfer 2232 rows deleted. 2021-06-10 12:50:26.350                                                                                                    | - FAR.Wire_Transfer 2232 rows deleted.                    | 2021-06-10 12:50:26.350 |  |  |  |  |
| - FAR.Journal_Entry 312 rows deleted. 2021-06-10 12:50:26.480                                                                                                    | - FAR.Journal_Entry 312 rows deleted.                     | 2021-06-10 12:50:26.480 |  |  |  |  |
| Receipt and Receivable Archive                                                                                                    |                                                           |                         |  |  |  |  |
| C:\SECOND\FAR09\Arc2021-06-14 150355 RECEIPT to 2009-                                                                                                    | C:\SECOND\FAR09\Arc2021-06-14 150355 RECEIPT to 2009-     |                         |  |  |  |  |
| 06-30.xls 1 rows copied. "C:\SECOND\FAR09\Arc2021-06-14                                                                                                    | 06-30.xls 1 rows copied. "C:\SECOND\FAR09\Arc2021-06-14   |                         |  |  |  |  |
| 150355 RECEIVE to 2009-06-30.xls" 25 rows copied.         2021-06-14 15:03:55.597                                                                                                    | 150355 RECEIVE to 2009-06-30.xls" 25 rows copied.         | 2021-06-14 15:03:55.597 |  |  |  |  |
| -FAR.Receivable_Receipt (16 rows) deleted. 2021-06-14 15:03:55.600                                                                                                    | -FAR.Receivable_Receipt (16 rows) deleted.                | 2021-06-14 15:03:55.600 |  |  |  |  |
| -FAR.Receipt_Detail (2564 rows) deleted. 2021-06-14 15:03:55.600                                                                                                    | -FAR.Receipt_Detail (2564 rows) deleted.                  | 2021-06-14 15:03:55.600 |  |  |  |  |
| -FAR.Receipt (761 rows) deleted. 2021-06-14 15:03:55.603                                                                                                    | -FAR.Receipt (761 rows) deleted.                          | 2021-06-14 15:03:55.603 |  |  |  |  |
| -FAR.Receivable_Receipt (0 rows) deleted. 2021-06-14 15:03:55.607                                                                                                    | -FAR.Receivable_Receipt (0 rows) deleted.                 | 2021-06-14 15:03:55.607 |  |  |  |  |
| -FAR.Receivable_Distribution (130 rows) deleted. 2021-06-14 15:03:55.607                                                                                                    | -FAR.Receivable_Distribution (130 rows) deleted.          | 2021-06-14 15:03:55.607 |  |  |  |  |
| -FAR.Receivable (26 rows) deleted. 2021-06-14 15:03:55.610                                                                                                    | -FAR.Receivable (26 rows) deleted.                        | 2021-06-14 15:03:55.610 |  |  |  |  |

In the case of vendor record removal, PCGenesis only removes <u>inactive</u> vendor record information. Before deleting *Vendor* file records, it is recommended that users first inactivate old vendor records. Refer to the <u>Financial Accounting and Reporting System Operations Guide</u>, Section C: Vendor File Maintenance for the information and instructions on this procedure.

# **Procedure A: Deleting Financial Records by Year and Date Range**

| Step | Action                                                                                                    |
|------|----------------------------------------------------------------------------------------------------|
| 1    | Before beginning this procedure, verify a <i>Daily</i> backup containing the <i>K:\SECOND</i> directory exists, or perform a <i>Daily</i> backup. |
| 2    | From the <i>Business Applications Master Menu</i> , select <b>1</b> ( <b>F1</b> - Financial Accounting & Reporting System).                       |

The following screen displays:

| Financial Accounting & Reporting       MASTER1         FKey       Master Menu         1          1          1          1          1          1          1          1          1          1          1          1          1          1          1          1          1          1          1          1          1          1                                                                                                     | Financial Accounting & Reporting       MASTER1         FKey       Naster Menu         1        Budget Account Master Menu         2        Purchase Order Processing Menu         3        Claim Processing Menu         4        Vendor Check Processing Menu         5        Revenue Account Master Menu         6        Accounts Receivable Processing Menu         7        Receipt Processing Menu         8        Cash Management & Investment Management Menu         9        Financial Reporting & Month/Yr-End Close Menu         10        Account Master Description File Menu         11        General Ledger Account Master Menu         12        Year End Processing Menu         13        Special Functions Menu         14        Vendor Master Menu         15        Source Master Menu         20        File Reorganization | PCG Dist=8991 Rel=17.01.0                                                                                                    | 00 03/23/2017 PCW 002 SV                                                                                                    | C:\DEVSYS C:\SECC                                                                    | ND \    | WHITE | - 0 <b>X</b> |
|----------------------------------------------------------------------------------------------------|----------------------------------------------------------------------------------------------------|----------------------------------------------------------------------------------------------------|----------------------------------------------------------------------------------------------------|--------------------------------------------------------------------------------------|---------|-------|--------------|
| FKey       Master Menu         1          1          1          1          1          1          1          1          1          1          1          1          2          1          2          2          2          2          2          2          2          2          1          2          2          2          3          4          4          5          6          7          8          10          2          9          10 </th <th>Fkey       Master Menu         1      </th> <th></th> <th>Financial</th> <th>Accounting &amp; Re</th> <th>porting</th> <th></th> <th>MASTER1</th>                                                                                                    | Fkey       Master Menu         1                                                                                                    |                                                                                                    | Financial                                                                                                    | Accounting & Re                                                                      | porting |       | MASTER1      |
| <ul> <li>1 Budget Account Master Menu</li> <li>2 Purchase Order Processing Menu</li> <li>3 Claim Processing Menu</li> <li>4 Vendor Check Processing Menu</li> <li>5 Revenue Account Master Menu</li> <li>6 Accounts Receivable Processing Menu</li> <li>7 Receipt Processing Menu</li> <li>8 Cash Management &amp; Investment Management Menu</li> <li>9 Financial Reporting &amp; Month/Yr-End Close Menu</li> <li>10 Account Master Description File Menu</li> </ul>                                                                                                    | <ul> <li>1 Budget Account Master Menu</li> <li>2 Purchase Order Processing Menu</li> <li>3 Claim Processing Menu</li> <li>4 Vendor Check Processing Menu</li> <li>5 Revenue Account Master Menu</li> <li>6 Accounts Receivable Processing Menu</li> <li>7 Receipt Processing Menu</li> <li>8 Cash Management &amp; Investment Management Menu</li> <li>9 Financial Reporting &amp; Month/Yr-End Close Menu</li> <li>10 Account Master Description File Menu</li> <li>11 General Ledger Account Master Menu</li> <li>12 Year End Processing Menu</li> <li>13 Special Functions Menu</li> <li>14 Vendor Master Menu</li> <li>15 Source Master Menu</li> <li>20 File Reorganization</li> </ul>                                                                                                    | FKey                                                                                                    |                                                                                                    | Master Menu                                                                          |         |       |              |
| 11       General Ledger Account Master Menu         12       Year End Processing Menu         13       Special Functions Menu         14       Vendor Master Menu                                                                                                    | 15 Source Master Menu<br>20 File Reorganization                                                                                                    | 1 Budg<br>2 Purct<br>3 Claim<br>4 Vend<br>5 Reve<br>6 Accou<br>7 Rece<br>8 Cash<br>9 Finar<br>10 Accou<br>11 Gene<br>12 Year<br>13 Spec<br>14 Vend | et Account Master Menu<br>hase Order Processing M<br>or Processing Menu<br>or Check Processing Meru<br>nue Account Master Men<br>unts Receivable Processi<br>ipt Processing Menu<br>Management & Investme<br>ncial Reporting & Month/Y<br>unt Master Description Fi<br>ral Ledger Account Master<br>End Processing Menu<br>ial Functions Menu<br>or Master Menu | ienu<br>u<br>ing Menu<br>ent Management M<br>Yr-End Close Menu<br>le Menu<br>er Menu | enu     |       |              |
| Master         User         User         Master         Isserting         Master         Isserting         Master         Master         Maste |                                                                                                    | Action                                                                                                    |                                                                                                    |                                                                                      |         |       |              |
| Master         User         User         Iser         Inc.         13.04.00           Fis         Ures         Words         Monitor         Inc.         10.04.00                                                                                                    |                                                                                                    | Action                                                                                                    |                                                                                                    |                                                                                      |         |       |              |
| Master         User         User         Iser         Iser         <                                                                     | Action                                                                                                    | Select F13 (F1                                                                                                    | 13 - Special Func                                                                                                    | tions Menu).                                                                         |         |       |              |

The following screen displays:

Step

| Financial Accounting & Reporting     SP013       FKey     Special Functions Menu       12     Display/Update System Control Data       13     Display/Update IRS 1099 Control Data       Delete Records from Files by Year/Date Range:       19     Receipt File (RECEIPT) and Receivable File (RECEIVE)       20     AP Archive (EXPENSE, PO, POPRINT, CHEKMSTR, WXFER, JE)       21     Investment File (INVEST)       22     Audit File (AUDIT)       23     General Ledger Account Master (ACCOUNTG)       24     Budget Account Master (ACCOUNTR)       25     Revenue Account Master (ACCOUNTR)       26     Vendor File (VENDOR)       30     Special Journal Entry Posting (Password Protected)                                                                                                    | PCG Dist=8991                                | Rel=21.02.00 06/14/2021 PCG 001 SV C:\SQLSYS C:\SECOND WHITE                                                                                                    | _ |        | ×  |
|----------------------------------------------------------------------------------------------------|----------------------------------------------|----------------------------------------------------------------------------------------------------|---|--------|----|
| FKey       Special Functions Menu         12       Display/Update System Control Data         13       Display/Update IRS 1099 Control Data         Delete Records from Files by Year/Date Range:         19       Receipt File (RECEIPT) and Receivable File (RECEIVE)         20       AP Archive (EXPENSE, PO, POPRINT, CHEKMSTR, WXFER, JE)         21       Investment File (INVEST)         22       Audit File (AUDIT)         23       General Ledger Account Master (ACCOUNTG)         24       Budget Account Master (ACCOUNTR)         25       Revenue Account Master (ACCOUNTR)         26       Vendor File (VENDOR)         30       Special Journal Entry Posting (Password Protected)                                                                                                    |                                              | Financial Accounting & Reporting                                                                                                    |   | SP 013 |    |
| 12       Display/Update System Control Data         13       Display/Update IRS 1099 Control Data         Delete Records from Files by Year/Date Range:         19       Receipt File (RECEIPT) and Receivable File (RECEIVE)         20       AP Archive (EXPENSE, PO, POPRINT, CHEKMSTR, WXFER, JE)         21       Investment File (INVEST)         22       Audit File (AUDIT)         23       General Ledger Account Master (ACCOUNTG)         24       Budget Account Master (ACCOUNTR)         25       Revenue Account Master (ACCOUNTR)         26       Vendor File (VENDOR)         30       Special Journal Entry Posting (Password Protected)                                                                                                    | FKey                                         | Special Functions Menu                                                                                                    |   |        |    |
| Delete Records from Files by Year/Date Range:         19       Receipt File (RECEIPT) and Receivable File (RECEIVE)         20       AP Archive (EXPENSE, PO, POPRINT, CHEKMSTR, WXFER, JE)         21       Investment File (INVEST)         22       Audit File (AUDIT)         23       General Ledger Account Master (ACCOUNTG)         24       Budget Account Master (ACCOUNTG)         25       Revenue Account Master (ACCOUNTR)         26       Vendor File (VENDOR)         30       Special Journal Entry Posting (Password Protected)         Auster Market Market Market Market (Market Market Mar                                                                                                    | 12<br>13                                     | Display/Update System Control Data<br>Display/Update IRS 1099 Control Data                                                                                                    |   |        |    |
| 30 Special Journal Entry Posting (Password Protected)                                                                                                    | 19<br>20<br>21<br>22<br>23<br>24<br>25<br>26 | Delete Records from Files by Year/Date Range:<br>Receipt File (RECEIPT) and Receivable File (RECEIVE)<br>AP Archive (EXPENSE, PO, POPRINT, CHEKMSTR, WXFER, JE)<br>Investment File (INVEST)<br>Audit File (AUDIT)<br>General Ledger Account Master (ACCOUNTG)<br>Budget Account Master (ACCOUNT)<br>Revenue Account Master (ACCOUNTR)<br>Vendor File (VENDOR) |   |        |    |
| Master UserList Vordes Proc Vordes Proc Proc Vordes Proc Vordes Proc Vordes Proc Vordes Proc Vordes Proc Vordes Proc Vordes Proc Vordes Proc Vordes Proc Vordes Proc Vordes Proc Vordes Proc Vordes Proc Vordes Proc Vordes Proc Vordes Proc Vordes Proc Vordes Proc Vordes Proc Vordes Proc Vordes Pr | 30                                           | Special Journal Entry Posting (Password Protected)                                                                                                    |   |        |    |
| Master     Uset<br>It     Uset<br>Monitor     Control     Control     Control                                                                                                    |                                              |                                                                                                    |   |        |    |
|                                                                                                    | Master <sup>User</sup> list<br>F16 003 Word  | PAY VEND                                                                                                    |   | 21.02. | 90 |
| Action                                                                                                    | Action                                       |                                                                                                    |   |        |    |

| 4 | Select the appropriate <b>Delete Records from F</b>                                     | iles by Year/Date Range function key:                      |
|---|-----------------------------------------------------------------------------------------|------------------------------------------------------------|
|   | <b>19</b> ( <b>F19</b> ) – Receipt File (RECEIPT) and Receivable File (RECEIVE)         | <b>23</b> (F23) – General Ledger Account Master (ACCOUNTG) |
|   | <b>20</b> ( <b>F20</b> ) – AP Archive (EXPENSE, PO,<br>POPRINT, CHEKMSTR,<br>WXFER, JE) | <b>24</b> (F24) – Budget Account Master (ACCOUNT)          |
|   | <b>21</b> ( <b>F21</b> ) – Investment File (INVEST)                                     | <b>25</b> (F25) – Revenue Account Master (ACCOUNTR)        |
|   | <b>22</b> ( <b>F22</b> ) – Audit File (AUDIT)                                           | <b>26</b> ( <b>F26</b> ) – Vendor File (VENDOR)            |

The following screen displays when updating the Investment File, Audit File, or Vendor File:

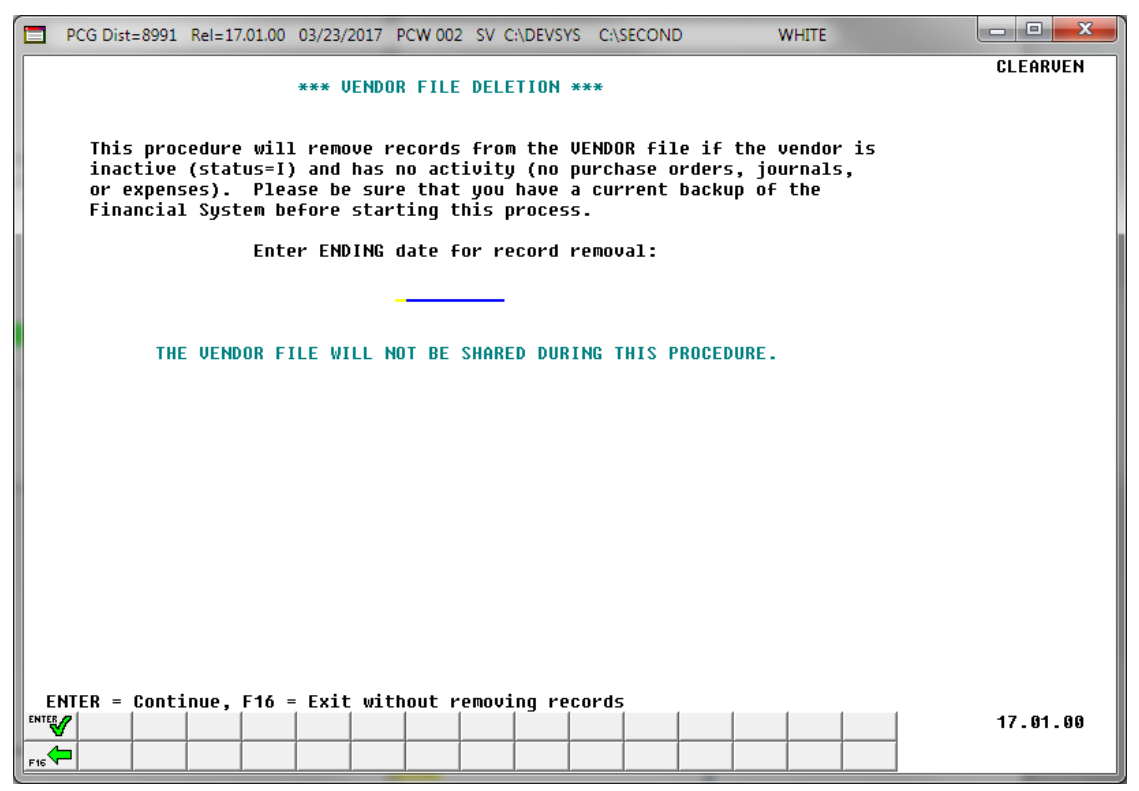

Although the screenshot example displays Vendor File record deletion information, these instructions also apply to the deletion of the Investment File or Audit File as well.

The following screen displays when updating the *General Ledger Account Master*, *Budget Account Master*, or *Revenue Account Master*:

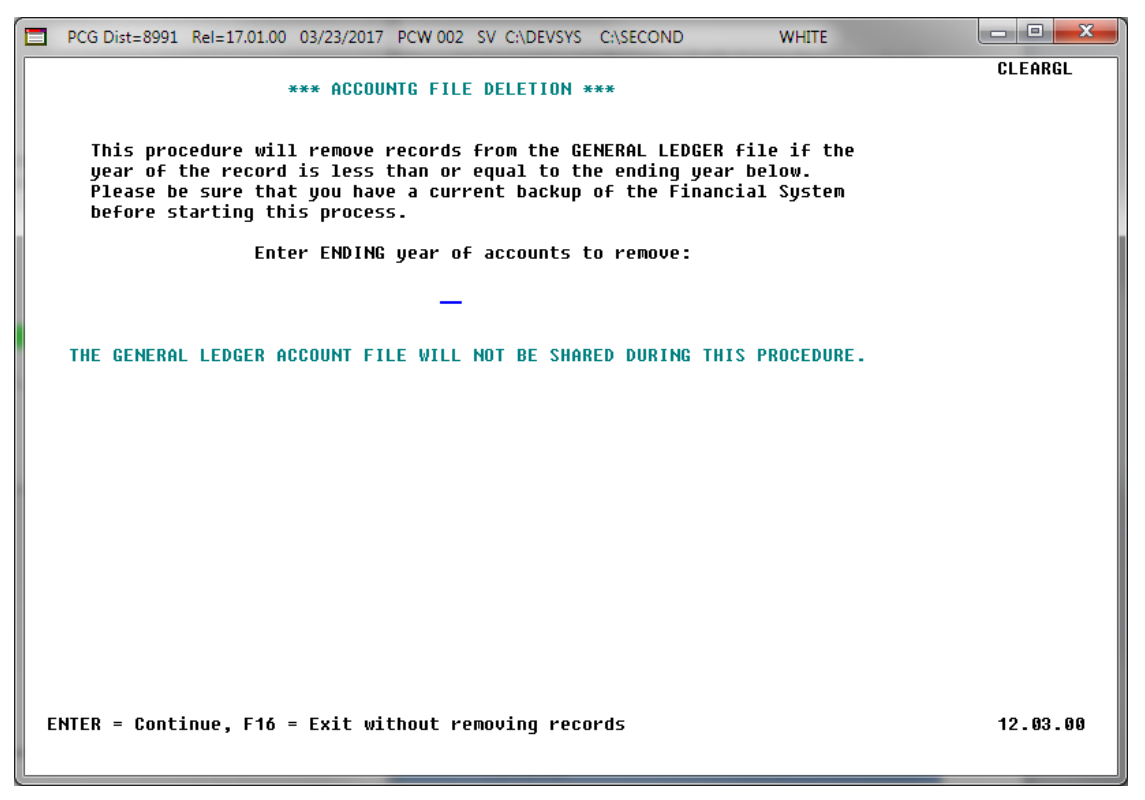

Although the screenshot example displays General Ledger Account Master record deletion information, these instructions also apply to the deletion of the Budget Account Master or Revenue Account Master as well.

| A  | PCG Dist=8991 Rel=21.02.00 06/14/2021 PCG 001 SV C:\SOLSYS C:\SECOND WHITE                                                                                                    |                   | _ |         | ×    |
|----|----------------------------------------------------------------------------------------------------|-------------------|---|---------|------|
|    |                                                                                                    |                   |   |         | icii |
|    | *** RECEIPT / RECEIVE FILE DELETION ***                                                                                                    |                   |   | 0221111 |      |
|    |                                                                                                    |                   |   |         |      |
|    | This procedure will remove records from the RECEIPT and RECEIVE files<br>date of the record is less than or equal to June 30 of the fiscal year<br>below. Please be sure that you have a current backup of the Financial<br>System before starting this process.   | if the<br>entered |   |         |      |
|    | Enter ENDING fiscal year of records to remove:                                                                                                    |                   |   |         |      |
|    | (CCYY)                                                                                                    |                   |   |         |      |
|    | THE PCGENESIS DATABASE WILL NOT BE SHARED DURING THIS PROCEDURE.                                                                                                    |                   |   |         |      |
|    | ** To archive data, the user must right-click the PCGclr icon and<br>** select 'Run as Administrator' to have the correct security<br>** access for the archive function. This is absolutely<br>** necessary when running PCGenesis from a remote desktop session. | **<br>**<br>**    |   |         |      |
| EI | NTER = Continue, F16 = Exit without removing records                                                                                                    |                   |   | 21.01.  | 00   |

Although the screenshot example displays Receipt and Receivable record deletion information, these instructions also apply to the AP Archive as well.

| Step | Action                                                                  |
|------|-------------------------------------------------------------------------|
| 5    | Enter the date in the Ending Date field and select Enter.               |
|      | - or -                                                                  |
|      | Enter the ending fiscal year in the Ending Year field and select Enter. |

The following screen displays when updating the Investment File, Audit File, or Vendor File:

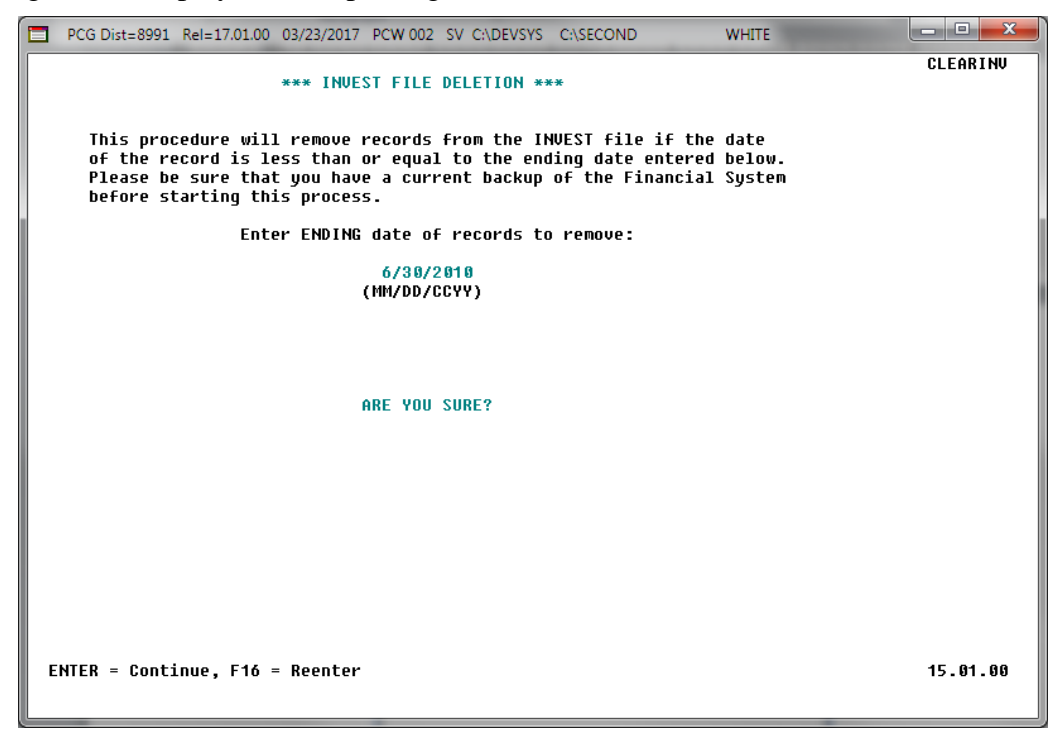

The following screen displays when updating the *General Ledger Account Master*, *Budget Account Master*, or *Revenue Account Master*:

| PCG Dist=8991 Rel=17.01.00 03/23/2017 PC                                                                                             | W 002 SV C:\DEVSYS                                     | C:\SECOND                                      | WHITE                                      | - D X    |
|----------------------------------------------------------------------------------------------------|--------------------------------------------------------|------------------------------------------------|--------------------------------------------|----------|
| *** ACCOUNTG                                                                                                    | FILE DELETION *                                        | <del></del>                                    |                                            | CLEARGL  |
| This procedure will remove rec<br>year of the record is less that<br>Please be sure that you have a<br>before starting this process. | ords from the GE<br>n or equal to th<br>current backup | ENERAL LEDGER<br>ne ending yea<br>of the Finar | R file if the<br>ar below.<br>ncial System |          |
| Enter ENDING ye                                                                                                    | ar of accounts t                                       | to remove:                                     |                                            |          |
|                                                                                                    | 11                                                     |                                                |                                            |          |
|                                                                                                    |                                                        |                                                |                                            |          |
|                                                                                                    |                                                        |                                                |                                            |          |
|                                                                                                    |                                                        |                                                |                                            |          |
| ARE                                                                                                    | YOU SURE?                                              |                                                |                                            |          |
|                                                                                                    |                                                        |                                                |                                            |          |
|                                                                                                    |                                                        |                                                |                                            |          |
|                                                                                                    |                                                        |                                                |                                            |          |
|                                                                                                    |                                                        |                                                |                                            |          |
|                                                                                                    |                                                        |                                                |                                            |          |
|                                                                                                    |                                                        |                                                |                                            |          |
| ENTER = Continue, F16 = Reenter                                                                                                    |                                                        |                                                |                                            | 12.03.00 |
|                                                                                                    |                                                        |                                                |                                            |          |

Georgia Department of Education June 14, 2021 • 3:52 PM • Page 9 of 17 All Rights Reserved.

| -  |                                                                                                    |                          |          |
|----|----------------------------------------------------------------------------------------------------|--------------------------|----------|
| A  | PCG Dist=8991 Rel=21.02.00 06/14/2021 PCG 001 SV C:\SQLSYS C:\SECOND WHITE                                                                                                    | -                        |          |
| L  |                                                                                                    |                          | CLEARRCV |
|    | *** RECEIPT / RECEIVE FILE DELETION ***                                                                                                    |                          |          |
|    |                                                                                                    |                          |          |
|    | This procedure will remove records from the RECEIPT and RECEIVE files<br>date of the record is less than or equal to June 30 of the fiscal yea<br>below. Please be sure that you have a current backup of the Financia<br>System before starting this process. | if the<br>r entered<br>l |          |
|    | Enter ENDING fiscal year of records to remove:                                                                                                    |                          |          |
|    | 2009                                                                                                    |                          |          |
|    | (CCYY)                                                                                                    |                          |          |
|    |                                                                                                    |                          |          |
|    |                                                                                                    |                          |          |
|    | ARE YOU SURE?                                                                                                    |                          |          |
|    |                                                                                                    |                          |          |
|    | ** To archive data, the user must right-click the PCGclr icon and                                                                                                    | **                       |          |
|    | ** select 'Run as Administrator' to have the correct security                                                                                                    | **                       |          |
|    | ** access for the archive function. This is absolutely                                                                                                    | **                       |          |
|    | ** necessary when running PCGenesis from a remote desktop session.                                                                                                    | **                       |          |
|    |                                                                                                    |                          |          |
|    |                                                                                                    |                          |          |
|    |                                                                                                    |                          |          |
|    |                                                                                                    |                          |          |
|    |                                                                                                    |                          |          |
|    |                                                                                                    |                          |          |
| Б  | ITER - Continue Edi - Decetou                                                                                                    |                          | 04 04 00 |
| EN | NEK = CONTINUE, FIO = KEENTER                                                                                                    |                          | 21.01.00 |
| 1  |                                                                                                    |                          |          |

| Step | Action                                                                                                    |
|------|----------------------------------------------------------------------------------------------------|
| 6    | Select <b>Enter</b> in response to the "Are you sure?" prompt.<br>"*** Processing Request ***" briefly displays.                                                      |
| 7    | When updating the <i>Receipt and Receivable</i> or the <i>AP Archive</i> , proceed to <i>Step 8</i> .<br>For all other archive functions, proceed to <i>Step 11</i> . |

| Process RE | CEIPT/RECEIVE Archive                                                                                  | × |  |
|------------|----------------------------------------------------------------------------------------------------|---|--|
| 1          | All users MUST be out of the system!                                                                   |   |  |
|            | If all users are not out of the system, exit this procedure and force all users out.                   |   |  |
|            | A data backup of SECONDY and PCGenesisDBY.BAK will be<br>created prior to the RECEIPT/RECEIVE archive. |   |  |
|            | Select OK to continue.<br>Select CANCEL to exit.                                                       |   |  |
|            | OK                                                                                                    |   |  |

| Step | Action                                                                                                    |
|------|----------------------------------------------------------------------------------------------------|
| 8    | When updating the <i>Receipt and Receivable</i> or the <i>AP Archive</i> , a prompt is displayed warning the user that a data backup will be created <u>prior</u> to the archive.                                  |
|      | Select <b>OK</b> ( <b>OK</b> ) to create a backup of the PCGenesis database <u>prior</u> to beginning the archive function. The name of the backup that is created is <b>SECONDY</b> and <b>PCGenesisDBY.BAK</b> , |
|      | After selecting $(\mathbf{OK})$ , the archive function continues.                                                                                                    |

The following screen briefly displays when updating the *Receipt and Receivable* or the *AP Archive*, indicating that a backup to **SECONDY** and **PCGenesisDBY.BAK** is being created:

| C:\WINDOWS\system32\cmd.exe                   | - | ×      |
|-----------------------------------------------|---|--------|
| C:\SECOND\PERDATA\BLNKRNEW.DOC                |   | ^      |
| C:\SECOND\PERDATA\DEPENDS                     |   |        |
| C:\SECOND\PERDATA\depends.xfd                 |   |        |
| C:\SECOND\PERDATA\HRLAB                       |   |        |
| C:\SECOND\PERDATA\LGROSDAT                    |   |        |
| C:\SECOND\PERDATA\Igrosdat.x+d                |   |        |
| C:\SECOND\PERDATA\LVADV                       |   |        |
| C:\SECOND\PERDATA\lvadv.xtd                   |   |        |
| C:\SECOND\PERDATA\LVCLASS                     |   |        |
| C:\SECOND\PERDATA\Ivclass.x+d                 |   |        |
| C:\SECOND\PERDATA\LVHIST                      |   |        |
| C:\SECOND\PERDATA\Ivhist.x+d                  |   |        |
| C:\SECOND\PERDATA\LVINPUT                     |   |        |
| C:\SECOND\PERDATA\Ivinput.x+d                 |   |        |
| C:\SECOND\PERDATA\LVSYS                       |   |        |
| C:\SECOND\PERDATA\Ivsys.x+d                   |   |        |
| C:\SECOND\PERDATA\PERS                        |   |        |
| C:\SECOND\PERDAIA\pers.xtd                    |   |        |
| C:\SECOND\PERDATA\PROCTL                      |   |        |
| C:\SECOND\PERDAIA\proct1.xtd                  |   |        |
| C:\SECOND\IRANDAIA\IRANSACI                   |   |        |
| 495 File(s) copied                            |   |        |
| C:\ACUCBL\AcuGT\bin>ECHO OFF                  |   |        |
| ******                                        |   |        |
| * *                                           |   |        |
| * BACKUP OF C:\ SECOND TO SECONDY COMPLETED * |   |        |
| * *                                           |   |        |
| ******                                        |   |        |
|                                               |   | $\sim$ |

The following screen displays when updating the Receipt and Receivable or the AP Archive:

 $\times$ C:\WINDOWS\system32\cmd.exe \_ MYVARHOSTNAME=DOE-DOCHALA-W10 DOE-DOCHALA-W10\SQLEXPRESSPCG SQLCMD -S DOE-DOCHALA-W10\SQLEXPRESSPCG -b -Q "exec PCGenesisDB.FAR.usp\_Archive\_Receivables\_and\_Receipts 2009, 'C:\SECO ND\FAR09'" Receipt archive: "C:\SECOND\FAR09\Arc2021-06-14 145405 RECEIPT to 2009-06-30.xls" Receive archive: "C:\SECOND\FAR09\Arc2021-06-14 145405 RECEIVE to 2009-06-30.xls" Successful Return\_Code return\_Message 0 ARCHIVE Receivables & Receipts <= 2009-06-30 -FAR.Receivable\_Receipt (16 rows) deleted. -FAR.Receipt\_Detail (2564 rows) deleted. -FAR.Receipt (761 rows) deleted. -FAR.Receivable\_Receipt (0 rows) deleted. -FAR.Receivable\_Dist ibution (130 rows) deleted. -FAR.Receivable (26 rows) deleted. errorleveL 0 GOOD - ARCHIVE OF RECEIPT AND RECEIVE COMPLETED SUCCESSFULLY." Press any key to continue . . .

Georgia Department of Education June 14, 2021 • 3:52 PM • Page 12 of 17 All Rights Reserved.

| Step | Action                                                                                                    |
|------|----------------------------------------------------------------------------------------------------|
| 9    | When updating the <i>Receipt and Receivable</i> or the <i>AP Archive</i> , a black <i>Windows Command</i> screen displays when the archive is complete. |
|      | The black Windows Command screen displays the names of the archive files created.                                                                       |
|      | Review and where appropriate, screen-print the black <i>Windows Command</i> screen, and select <b>Enter</b> .                                           |

| A    | PCG Dist=8991 Rel=21.02.00 06/14/2021 PCG 001 SV C:\SQLSYS C:\SECOND WHITE                                   | -              |                 |
|------|----------------------------------------------------------------------------------------------------|----------------|-----------------|
|      | Delete Records From Files by Date Range:<br>RECEIPT / RECEIVE files                                          |                | <u>CELMINOV</u> |
| OPCL | 1111E DE DEPETDT AND DEPETHE POMOLETED SUPPESSENTLU                                                          |                |                 |
| -    | TIVE OF NEGETTI HAD NEGETVE COMPLETED SUGGESSFULLT.                                                          |                |                 |
|      |                                                                                                    |                |                 |
|      |                                                                                                    |                |                 |
|      |                                                                                                    |                |                 |
|      |                                                                                                    |                |                 |
|      |                                                                                                    |                |                 |
|      |                                                                                                    |                |                 |
|      |                                                                                                    |                |                 |
|      |                                                                                                    |                |                 |
| PRES | SS ENTER KEY TO CONTINUE PROGRAM                                                                             |                |                 |
|      | Action                                                                                                    |                |                 |
|      | For the <i>Receipt and Receivable</i> or the <i>AP Archive</i> verify successfully and select <b>Enter</b> . | that the archi | ve function     |

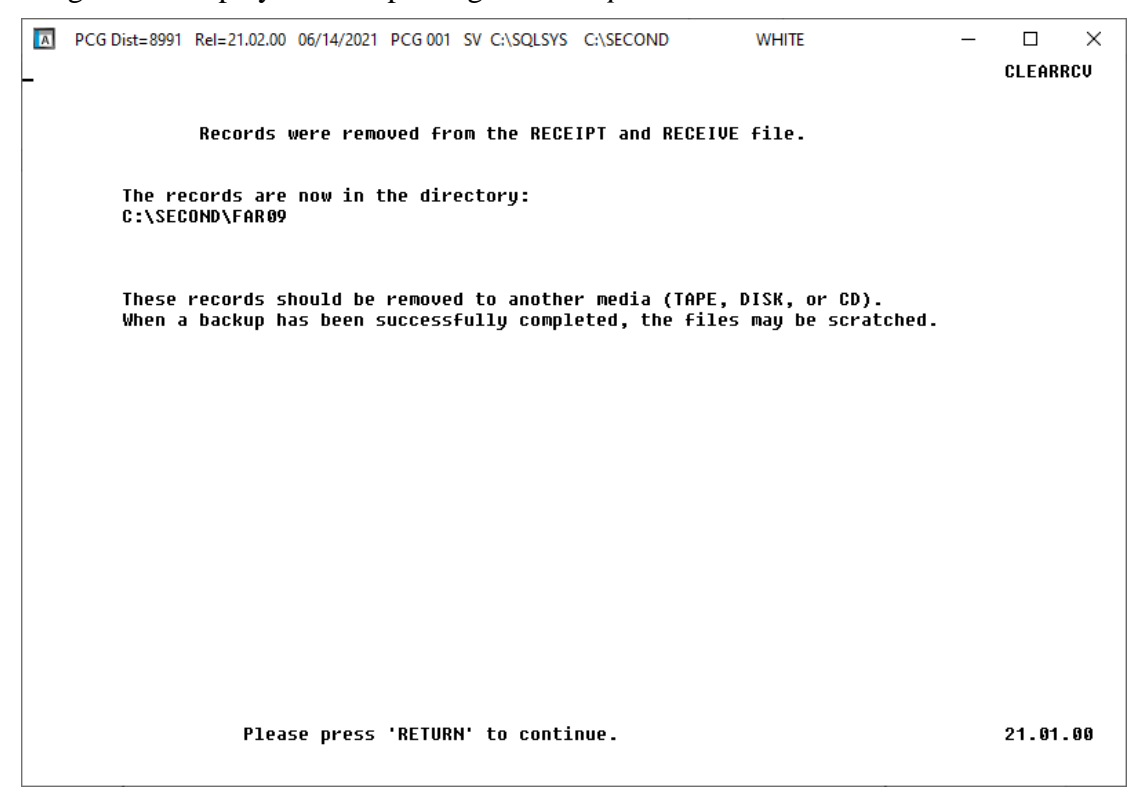

For all other archive functions, the following screen displays:

PCG Dist=8991 Rel=17.01.00 03/23/2017 PCW 002 SV CADEVSYS CASECOND WHITE CLEARGL 2986 records were removed from the ACCOUNTG file. The records are now in the file: ACCOUNTG in library FAR10 on volume SECOND. These records should be removed to another media (TAPE, DISK, or CD). When a backup has been successfully completed the file: ACCOUNTG in FAR10 on SECOND may be scratched.
Please press 'RETURN' to continue.
12.63.80

> Georgia Department of Education June 14, 2021 • 3:52 PM • Page 14 of 17 All Rights Reserved.

| Step | Action                                                                                                    |
|------|----------------------------------------------------------------------------------------------------|
| 11   | Review and where appropriate, screen-print the file deletion procedure's results, and select <b>Enter</b> . |

#### The following screen displays:

|        |            | 03/23/2017  | PCW 002 SV | C:\DEVSYS | C:\SECOND      | WHITE (Not Responding) |  |
|--------|------------|-------------|------------|-----------|----------------|------------------------|--|
| Fi     | ile is bei | ng Reorgan. | ized - DO  | NOT CANC  | EL PROCESSING! |                        |  |
|        |            |             |            |           |                |                        |  |
|        |            |             |            |           |                |                        |  |
|        |            |             |            |           |                |                        |  |
|        |            |             |            |           |                |                        |  |
|        |            |             |            |           |                |                        |  |
|        |            |             |            |           |                |                        |  |
|        |            |             |            |           |                |                        |  |
|        |            |             |            |           |                |                        |  |
|        |            |             |            |           |                |                        |  |
|        |            |             |            |           |                |                        |  |
|        |            |             |            |           |                |                        |  |
|        |            |             |            |           |                |                        |  |
|        |            |             |            |           |                |                        |  |
|        |            |             |            |           |                |                        |  |
|        |            |             |            |           |                |                        |  |
|        |            |             |            |           |                |                        |  |
| Action |            |             |            |           |                |                        |  |

| lep | ACUOI                                                                                                    |
|-----|----------------------------------------------------------------------------------------------------|
| 12  | <i>"File is being reorganized! Do not cancel processing!"</i> briefly displays. Under no circumstances should users cancel processing. |

### The following screen displays:

|      | PCG Dist=8991                                                                                                    | Rel=21.02.00                                                                                             | 06/14/2021 P                                                                                                    | CG 001 SV                                                                                               | C:\SQLSYS                                                                                                    | C:\SECOND                                                                                                    | W                                                                                                    | HITE                                                                                        | _                                                                             |                                                                                              |                                                                |
|------|----------------------------------------------------------------------------------------------------|----------------------------------------------------------------------------------------------------|----------------------------------------------------------------------------------------------------|----------------------------------------------------------------------------------------------------|----------------------------------------------------------------------------------------------------|----------------------------------------------------------------------------------------------------|----------------------------------------------------------------------------------------------------|---------------------------------------------------------------------------------------------|-------------------------------------------------------------------------------|----------------------------------------------------------------------------------------------|----------------------------------------------------------------|
|      |                                                                                                    |                                                                                                    | F:                                                                                                    | inancial                                                                                                | Account                                                                                                    | ing & Rep                                                                                                    | orting                                                                                                    |                                                                                             |                                                                               | SP 013                                                                                       |                                                                |
|      | FKe                                                                                                    | ,<br>-                                                                                                   |                                                                                                    | Spec                                                                                                    | ial Func                                                                                                    | tions Men                                                                                                    | I                                                                                                    |                                                                                             |                                                                               |                                                                                              |                                                                |
|      | 12<br>13                                                                                                    | Display<br>  Display                                                                                     | /Update Sys<br>/Update IRS                                                                                                    | tem Cont<br>1099 Col                                                                                    | rol Data<br>ntrol Data                                                                                            |                                                                                                    |                                                                                                    |                                                                                             |                                                                               |                                                                                              |                                                                |
|      | 19<br>20<br>21<br>22<br>23<br>24<br>25<br>26<br>30                                                                   | Delete Reco<br>Receipt<br>AP Archi<br>Investm<br>Audit Fil<br>General<br>Budget<br>Revenu<br>Vendor      | rds from Fil<br>File (RECEI<br>ive (EXPENS<br>hent File (INV<br>le (AUDIT)<br>I Ledger Acc<br>Account Mas<br>e Account M<br>File (VENDO<br>Journal Ent | es by Yea<br>PT) and F<br>SE, PO, P<br>(EST)<br>ount Mas<br>ster (ACC)<br>aster (AC<br>R)<br>ry Posting | ar/Date Ra<br>Receivable<br>OPRINT, C<br>UNTJ<br>COUNTJ<br>COUNTRJ                                                | inge:<br>File (RECE<br>CHEKMSTR,<br>UNTG)<br>rd Protected                                                                                                    | VE)<br>WXFER, JI                                                                                                 | E)                                                                                          |                                                                               |                                                                                              |                                                                |
|      | Master <sup>User</sup> list<br>F16 Uus Words                                                                         | PAY VEND<br>MONITOR                                                                                      |                                                                                                    |                                                                                                    |                                                                                                    |                                                                                                    |                                                                                                    |                                                                                             |                                                                               | 21.02.00                                                                                     |                                                                |
| Step | Action                                                                                                    |                                                                                                    |                                                                                                    |                                                                                                    |                                                                                                    |                                                                                                    |                                                                                                    |                                                                                             |                                                                               |                                                                                              |                                                                |
| 12   |                                                                                                    | 4                                                                                                    |                                                                                                    |                                                                                                    |                                                                                                    |                                                                                                    | • • •                                                                                                    |                                                                                             | 0 D                                                                           | nting Mast                                                                                   | ar Many or                                                     |
| 13   | Select select                                                                                                    | laster (H1                                                                                               | <b>aster</b> ) to                                                                                                    | to return                                                                                               | to the                                                                                                    | he Finan<br>Busines                                                                                                    | cial Ac<br>5 Applie                                                                                              | counting cations Me                                                                         | & Repo<br>aster M                                                             | lenu.                                                                                        |                                                                |
| 13   | Select L<br>select L<br>To prin                                                                                      | (F1<br>(Mater)<br>t the rep                                                                              | aster) to                                                                                                    | to return<br>return<br>he Uq                                                                            | to the<br>ueue P                                                                                                  | he Finan<br>Busines<br>Print Ma                                                                                                    | cial Ac<br>s Applic<br>nager:                                                                                    | counting of cations Mo                                                                      | & Repo                                                                        | Uqueue).                                                                                     |                                                                |
| 13   | Select Select To prin                                                                                                | t the rep                                                                                                | aster) to<br>ort via t<br>ort via 1                                                                                                    | to return<br>return<br>he Uq<br>Micros                                                                  | to the<br>ueue F<br>soft® V                                                                                       | he Finan<br>Busines<br>Print Ma<br>Vord: S                                                                                                    | cial Ac<br>s Applic<br>nager:                                                                                    | Select (MS                                                                                  | & Repo<br>uster M<br>I I (I<br>WOR                                            | Uqueue).                                                                                     |                                                                |
| 13   | Select<br>select<br>To prin<br>To prin<br>Where a<br><u>Guide</u> , U<br>Report 1                                    | t the rep<br>t the rep<br>ppropriat<br>User Inter<br>Printing t                                          | aster) to<br>ort via 1<br>ort via 1<br>ort via 1<br>te, follow<br><i>rface Pro</i><br>o create                                                         | to return<br>return<br>he Uq<br>Micros<br>v the in<br>ocedur<br>the ma                                  | to the<br>ueue F<br>soft® V<br>nstructi<br>ces, Cre<br>acro ne                                                    | he Finan<br>Busines<br>Print Ma<br>Word: S<br>ions prove<br>eating th<br>cessary th                                                                                                    | cial Ac<br>s Applic<br><b>mager:</b><br>select<br>vided in<br>e Micro<br>o use th                                | Select<br>(MS<br>the <u>Techn</u><br>of the feature.                                        | K Repo<br>aster M<br>S WOR<br><u>nical S</u><br>Genesi                        | U <b>queue</b> ).<br>U <b>queue</b> ).<br>R <b>D</b> ).<br><u>ystem Oper</u><br>Ss QWORD     | <u>cations</u><br>Macro for                                    |
| 13   | Select<br>select<br>To prin<br>To prin<br>Where a<br><u>Guide</u> , U<br>Report I<br>Where a<br>recovery<br>Step 11. | t the rep<br>ppropriat<br><i>User Inter</i><br><i>ppropriat</i><br><i>ppropriat</i><br><i>printing</i> t | aster) to<br>ort via 1<br>ort via 1<br>ort via 1<br>te, follow<br><i>rface Pra</i><br>o create<br>te, perfo<br>iew. Aft                                | to return<br>return<br>he Uq<br>Micros<br>v the in<br>ocedur<br>the ma<br>rm a bar<br>er crea           | arn to the<br>to the<br><b>ueue F</b><br>soft® V<br>nstructi<br><i>ces, Cre</i><br>acro ne<br>ackup o<br>ating th | he Finan<br>Busines<br>Print Ma<br>Vord: S<br>ions prove<br>ating th<br>cessary to<br>cessary to<br>c | cial Ac<br>s Applic<br><b>mager:</b><br>delect<br>vided in<br><i>e Micro</i><br>o use th<br>cond or<br>b, delete | Select<br>(MS<br>the <u>Techn</u><br>osoft®-PC<br>ne feature.<br>save the i<br>e the file(s | K Repo<br>aster M<br>I (I<br>S WOR<br>dical Sy<br>Genesi<br>Genesi<br>anforma | Uqueue).<br>Uqueue).<br>RD).<br><u>ystem Oper</u><br>is QWORD<br>ation to a C<br>enced on th | <i>ations</i><br><i>Macro for</i><br>D for easy<br>a screen in |

### A1. Deleted Vendor Listing - Example

| REPORT<br>NUMBER | DATE 03/23/17<br>VENDOR NAME            | DELETED VENDOR LIS<br>ADDRESS   | ST.   | PHONE NUMBER  | STATUS | PAGE 1<br>SEQ KEY /REMIT ADDRESS |
|------------------|-----------------------------------------|---------------------------------|-------|---------------|--------|----------------------------------|
| 000022           | VENDOR 000022                           | 0022 VENDOR STREET<br>SMITH, GA | 33333 |               | I      | VENDOR 000022                    |
| 000026           | VENDOR 000026                           | 0026 VENDOR STREET<br>SMITH, GA | 33333 |               | I      | VENDOR 000026                    |
| 000028           | VENDOR 000028                           | 0028 VENDOR STREET<br>SMITH, GA | 33333 |               | I      | VENDOR 000028                    |
| 000029           | VENDOR 000029                           | 0029 VENDOR STREET<br>SMITH, GA | 33333 |               | I      | VENDOR 000029                    |
| 000030           |                                         | 0030 VENDOR STREET<br>SMITH, GA | 33333 |               | I      | VENDOR 000030                    |
| 000032           | VENDOR 000032                           | 0032 VENDOR STREET              | 22222 |               | I      | VENDOR 000032                    |
|                  |                                         |                                 | 50000 |               |        |                                  |
| 000034           | LI4TLEJOHN, TR4MAN<br>999-08-9498 89498 | 1511 MAIN STREET<br>SMITH, GA   | 33333 | (999)555-0511 | I      | LI4TLEJOHN, TR4MAN               |